# Réaliser une préconisation

# Sélection de la pièce de préconisation

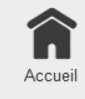

Sélectionner la pièce de préconisation dans la navigation personnalisée ou via le bouton de menu AtysXE puis Préconisation puis Nouvelle préconisation. Cette action ouvre la pièce de préconisation.

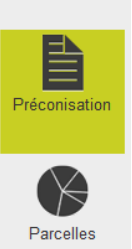

# Nouvelle préconisation

Cliquer sur le bouton **Nouveau**. Cette action permet d'initier la saisie d'une nouvelle préconisation.

# Saisie des informations générales

**Mode Edition** 

Passer en mode d'édition si nécessaire.

|                | En-tête | Diagnostic   |                | Préconisation |   |
|----------------|---------|--------------|----------------|---------------|---|
| Morte sais     | on      | <b>()</b> To | ur de plaine 1 |               |   |
| Tiers          |         |              |                |               |   |
|                |         |              | 2              |               |   |
| Adresse        |         |              |                |               |   |
|                |         |              | 3              |               |   |
| Culture        |         |              |                |               |   |
|                |         |              | 4              |               |   |
| Stade          |         |              |                |               |   |
|                |         |              | 5              |               |   |
| Date de visite |         |              | Date de remise |               |   |
| 23/06/2015     |         | 6            | • 24/06/2015   | 7             | • |
|                |         |              |                |               |   |

- 1. Choisir le type de préconisation : Morte saison (prévisionnelle) ou Tour de plaine (effective).
- 2. Choisir le **client** (producteur). Cette action est susceptible de remplir automatiquement l'**adresse** (3).
- 3. Choisir l'**adresse** du client.
- 4. Choisir une **culture**.
- 5. Choisir un stade (dans le cas d'une préconisation de type Tour de plaine).
- 6. Remplir/Modifier la **date de visite**.
- 7. Remplir/Modifier la date de remise.
- 8. Renseigner les parcelles.

#### Accessibilité parcelles

Une fois le client et la culture renseignés, **l'ajout des parcelles est** débloqué.

## **Renseigner les parcelles**

#### **Mode Edition**

Passer en mode d'édition si nécessaire.

- 1. Cliquer sur le bouton Ajouter une parcelle.
- 2. Sélectionner une **parcelle** dans la liste.
- 3. La parcelle est ajoutée à la liste des parcelles sélectionnées. Chaque bloc est composé : du nom de la parcelle, de la commune liée à la parcelle, de la surface de la parcelle (ha) et de la culture présente sur la parcelle.

### Retrait de parcelle

# Pour retirer une parcelle :

- 1. Faire un clic droit avec la souris ou un appui long sur un terminal tactile pour sélectionner la/les parcelle(s) à retirer.
- 2. Cliquer sur le bouton Retirer une parcelle.

Passer ensuite à l'étape de diagnostic.

# Diagnostic

## **Mode Edition**

Passer en mode d'édition si nécessaire.

| Source du diagnostic |            | 1 |   | Caractéristiques de la zone    |
|----------------------|------------|---|---|--------------------------------|
| Référence source     |            | 2 |   |                                |
| Date d'observations  | 23/06/2015 | 3 | • |                                |
| Observations         |            |   |   | Caractéristiques de la culture |

- 1. Choisir la/les source(s) du diagnostic.
- 2. Renseigner une **référence** pour la source du diagnostic.
- 3. Choisir/Modifier la date d'observation.
- 4. Choisir une ou plusieurs **cible(s)**.

3/8

#### Référence de source

Ajouter une référence si la source du diagnostic est un BSV, OAD ou Autre.

#### **Renseigner les cibles**

- 1. Cliquer sur **Ajouter une cible**.
- 2. Choisir un type de cible dans la première liste.
- 3. Choisir une **cible** dans la liste des cibles.
- 4. Renseigner le **seuil de nuisibilité** (Atteint/non atteint).

#### Informations facultatives

- Renseigner les observations générales.
- Renseigner les caractéristiques de la zone.
- Renseigner les caractéristiques de la culture.

#### **Retrait Cible**

Pour retirer une cible de la liste des cibles sélectionnées :

- 1. Choisir la **cible** à retirer.
- 2. Cliquer sur le bouton Supprimer la cible.

Passer ensuite à l'étape de saisie des produits.

## Saisie des produits

#### Mode Edition

Passer en mode d'édition si nécessaire.

Pour ajouter un produit à la préconisation :

- 1. Cliquer sur le bouton Ajouter un produit.
- 2. Choisir la cible du produit dans la première liste. Les cibles qui apparaissent sont celles renseignées dans la partie Diagnostic - Renseigner les cibles Diagnostic.
- 3. Choisir un **produit** dans la deuxième liste.
- 4. Choisir une **méthode alternative** dans la troisième liste.
- 5. Choisir/Modifier la Dose/ha, le nombre d'application et la surface traitée.

| · - (                             | Cible 🔺            |                             |         |         |                     |         |       |                        |
|-----------------------------------|--------------------|-----------------------------|---------|---------|---------------------|---------|-------|------------------------|
|                                   | Produit            | Méthode alternative         | Mélange | Dose/ha | Nb.<br>applications | Surface | Total |                        |
| Stade opti. : imbibition complète |                    |                             |         |         |                     |         |       |                        |
| Cit                               | ole : Carie        |                             |         |         |                     |         |       |                        |
|                                   | CELEST REV NET     | PAS D'ALTERNATIVE           |         | 0.2 •   | 1                   | 10,5 ha | 2,1 L |                        |
|                                   |                    |                             |         |         |                     |         |       |                        |
|                                   |                    |                             |         |         |                     |         |       |                        |
|                                   |                    |                             |         |         |                     |         |       |                        |
|                                   |                    |                             |         |         |                     |         |       |                        |
| +                                 | Ajouter un produit | Vérifier<br>les<br>mélanges |         |         |                     |         |       | X Supprimer le produit |

#### **Informations Reglementaires**

Pour obtenir plus **d'informations sur les produits préconisés**, consulter l'onglet Règlementaire.

#### Valider les Modifications

Penser à **valider vos modifications** une fois la pièce de préconisation terminée.

## Réaliser un mélange

Pour réaliser un **mélange**, saisir un **numéro identique** dans la case mélange pour chacun des **produits mélangés**.

#### Exemple de mélange

CLERAVIS 2L/ha + DASH HC 2L/ha

Pour créer le **mélange CLERAVIS 2L/ha + DASH HC 2L/ha**, saisir le **chiffre 1** dans les cases "Mélange" de chacun des deux produits. Ces produits seront alors considérés comme appartenant au **Mélange 1**.

| ▲ - C   | ible 🔺                    |                     |         |         |                     |         |       |
|---------|---------------------------|---------------------|---------|---------|---------------------|---------|-------|
|         | Produit                   | Méthode alternative | Mélange | Dose/ha | Nb.<br>applications | Surface | Total |
| Stade c | pti. : 2 feuilles étalées |                     |         |         |                     |         |       |
| Cib     | le : Désherbage           |                     |         |         |                     |         |       |
|         | DASH HC                   | PAS D'ALTERNATIVE   | 1       | 2       | 1                   | 2,45 ha | 4,9 L |
|         | CLERAVIS                  | PAS D'ALTERNATIVE   | 1       | 2       | 1                   | 2,45 ha | 4,9 L |

#### **Retrait de produit (Mélange)**

Pour **retirer un produit d'un mélange**, il suffit de **supprimer le numéro de mélange** de celui-ci.

# Editer une préconisation

- 1. Rappeler une pièce de préconisation en cliquant sur le bouton de recherche ou en entrant les premiers caractères de l'identifiant de la pièce de préconisation recherchée.
- 2. Choisir dans la liste la **pièce de préconisation** à consulter/éditer. Les informations relatives à la pièce de préconisation s'affichent à l'écran.

Modifier les informations. (voir Saisie des informations générales, Renseigner les parcelles, Diagnostic, Saisir les produits).

# Supprimer une préconisation

Répéter les étapes 1 et 2 de la section Editer une préconisation. Cliquer sur le bouton **Supprimer** et **confirmer la suppression**.

#### Suppression irréversible

La suppression d'une pièce de préconisation est définitive.

7/8

# Fonctionnalités avancées

### Données règlementaires

Il est possible de consulter des **informations réglementaires** relatives aux produits pendant la réalisation de la pièce de préconisation :

| Produits 1<br>CELEST REV NET | 2            | <mark>Généralités</mark><br>Dernière Mise à Jour : | 02/02/2015 17:13:08            | Type Phyto : Fongicides      | • |
|------------------------------|--------------|----------------------------------------------------|--------------------------------|------------------------------|---|
| Carie                        | Informations | Application / Usage<br>ZNT Aquatique :             |                                |                              |   |
|                              | Substances   | ZNT Terrestre :                                    |                                | 3                            |   |
|                              | CLPS         | Nombre d'application(s) :                          | 1 par an.                      |                              |   |
|                              | Risques      | Etalon Dose :                                      | 0                              |                              |   |
|                              |              | Dose recommandée (Firme) :                         | 0 l/q                          |                              |   |
|                              | Usages       | Fractionnement :                                   | Non fixé                       |                              |   |
|                              |              | Intervalle d'Application :                         |                                |                              |   |
|                              |              | Spec. Usage :                                      | Pour une densité de semis de 2 | 40 kg/ha soit 12 g de sa/ha. |   |
|                              |              | Mention Abeille :                                  |                                |                              |   |
|                              |              | Sécurité                                           |                                |                              |   |
|                              |              | DRE Locaux :                                       | 0 heure(s)                     | DRE Champ : 0 heure(s)       |   |
|                              |              | DRE Animaux :                                      | 0 heure(s)                     |                              |   |
|                              |              | Toxicité :                                         | SC                             | dar : 0 jour(s)              |   |
|                              |              | and the second second                              |                                | **                           | ۳ |

- 1. Sélectionner un des produits préconisés.
- 2. Choisir une catégorie de données réglementaire.
- 3. Consulter les **informations** relatives au produit et à la catégorie sélectionnés.

# Vérification des mélanges

L'outil de vérification de mélange permet de contrôler la compatibilité des produits selon les critères suivant : /text>

- Présence d'un produit T ou T+ dans un mélange.
- Incompatibilité de phrases de risque.
- Incompatibilité de substances (pyréthrinoïdes et imidazoles/triazoles).
- Mélange comportant au moins un produit de classe 4 (ZNT > 100 mètres).

#### Vérification Automatique

La vérification des mélanges est réalisée automatiquement lors de la tentative de validation de la pièce de préconisation.

#### Vérification de Mélange

Pour vérifier un mélange pendant la préconisation, réaliser votre mélange et cliquer ensuite sur le bouton Vérifier les mélanges.

#### Incompatibilités de Mélange

Si une ou plusieurs **incompatibilités** sont détectées, une fenêtre indiquant le **détail** de chacune des incompatibilités apparaît.

From:

https://wiki.atysxe.analys-informatique.com/ - Wiki Atys XE

Permanent link: https://wiki.atysxe.analys-informatique.com/doku.php?id=wiki:preco:wizard\_preco&rev=1523374365

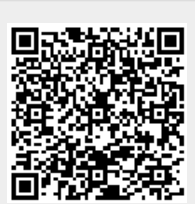

Last update: 2018/04/10 17:32